## **CUNY Virtual Desktop: Install Mac VMware Horizon Client**

## **IMPORTANT**:

- You should frequently save your data while using the CUNY Virtual Desktop (No data is saved in this environment). Any data that is not saved before you log off or are disconnected will be lost. You must save your data to your **local device**, USB device or OneDrive to avoid permanent loss of data.
- 2. You may work continuously within the CUNY Virtual Desktop for up to 8 hours. Please note, sessions inactive for more than 20 minutes will automatically log off.
- 3. Use your CUNYfirst ID followed by "*@login.cuny.edu*", and your CUNYfirst password to log in to the CUNY Virtual Desktop.
- **Note**: "Local Device" is your computer, tablet or smartphone from which you are accessing the CUNY Virtual Desktop.

The CUNY Virtual Desktop provides access to course software remotely. To install, please follow the instructions below:

- 1. Refer to the following website: <u>http://cuny.edu/virtualdesktop</u>
- 2. Choose the appropriate installation client (e.g., Mac client):

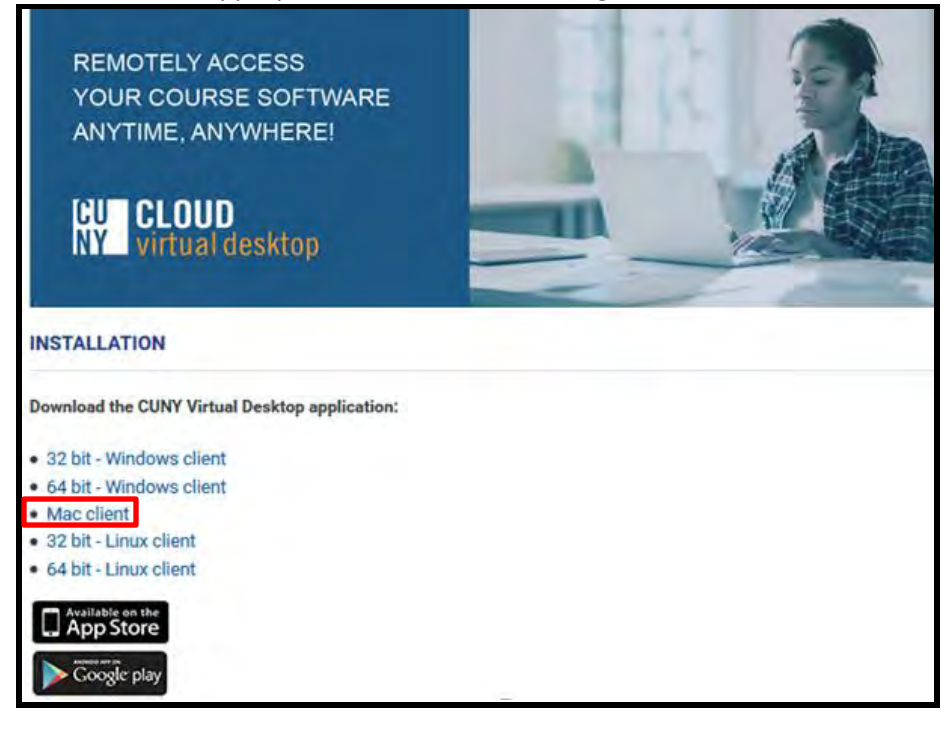

3. Locate the **VMware Horizon-Client-mac.dmg** from your computer's "**Downloads**" folder and double-click it to launch the installation:

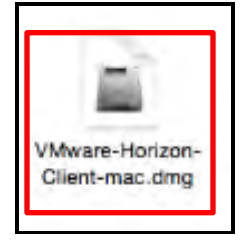

4. Click Save, then click Agree:

|                                                  | VMWARE END USER LICENSE AGREEMENT                                                                                                    |
|--------------------------------------------------|----------------------------------------------------------------------------------------------------|
| PLE/<br>YOU                                      | ASE NOTE THAT THE TERMS OF THIS END USER LICENSE AGREEMENT SHALL GOVERN<br>R USE OF THE SOFTWARE, REGARDLESS OF ANY TERMS THAT MAY APPEAR DURING THE<br>ALLATION OF THE SOFTWARE.                                                                                                    |
| IMPC<br>YOU<br>USEI<br>MUS<br>THE<br>DAY:<br>SOF | ORTANT-READ CAREFULLY: BY DOWNLOADING, INSTALLING, OR USING THE SOFTWARE,<br>(THE INDIVIDUAL OR LEGAL ENTITY) AGREE TO BE BOUND BY THE TERMS OF THIS END<br>R LICENSE AGREEMENT ("EULA"). IF YOU DO NOT AGREE TO THE TERMS OF THIS EULA, YOU<br>INOT DOWNLOAD, INSTALL, OR USE THE SOFTWARE, AND YOU MUST DELETE OR RETURN<br>UNUSED SOFTWARE TO THE VENDOR FROM WHICH YOU ACQUIRED IT WITHIN THIRTY (30)<br>S AND REQUEST A REFUND OF THE LICENSE FEE, IF ANY, THAT YOU PAID FOR THE<br>TWARE.                                                                                                    |
|                                                  |                                                                                                    |
| EVAL<br>Softw<br>Notw<br>witho                   | LUATION LICENSE. If You are licensing the Software for evaluation purposes, Your use of the<br>vare is only permitted in a non-production environment and for the period limited by the License Key.<br>ithstanding any other provision in this EULA, an Evaluation License of the Software is provided "AS-IS"<br>vut indemnification, support or warranty of any kind, expressed or implied.                                                                                                    |
| EVAI<br>Softw<br>Notw<br>witho                   | LUATION LICENSE. If You are licensing the Software for evaluation purposes, Your use of the<br>vare is only permitted in a non-production environment and for the period limited by the License Key.<br>ithstanding any other provision in this EULA, an Evaluation License of the Software is provided "AS-IS"<br>vut indemnification, support or warranty of any kind, expressed or implied.<br>DEFINITIONS.                                                                                                    |
| EVAI<br>Softv<br>Notw<br>witho<br>1.<br>1.1      | LUATION LICENSE. If You are licensing the Software for evaluation purposes, Your use of the<br>ware is only permitted in a non-production environment and for the period limited by the License Key.<br>inthstanding any other provision in this EULA, an Evaluation License of the Software is provided "AS-IS"<br>sut indemnification, support or warranty of any kind, expressed or implied.<br>DEFINITIONS.<br>"Affiliate" means, with respect to a party, an entity that is directly or indirectly controlled by or is<br>under common control with such party, where "control" means an ownership, voting or similar<br>interest representing fifty percent (50%) or more of the total interests then outstanding of the relevant<br>entity (but only as long as such person or entity meets these requirements).                                                                                              |
| EVAI<br>Softv<br>Notw<br>witho<br>1.<br>1.1      | LUATION LICENSE. If You are licensing the Software for evaluation purposes, Your use of the<br>ware is only permitted in a non-production environment and for the period limited by the License Key,<br>hithstanding any other provision in this EULA, an Evaluation License of the Software is provided "AS-IS"<br>but indemnification, support or warranty of any kind, expressed or implied.<br>DEFINITIONS.<br>"Affiliate" means, with respect to a party, an entity that is directly or indirectly controlled by or is<br>under common control with such party, where "control" means an ownership, voting or similar<br>interest representing fifty percent (50%) or more of the total interests then outstanding of the relevant<br>entity (but only as long as such person or entity meets these requirements).<br>"Documentation" means that documentation that is neoerally provided to You by VMware with |

5. **Note**: The VMware Horizon Client icon will appear on your Desktop (**drag and drop the icon** from your Desktop to your Dock):

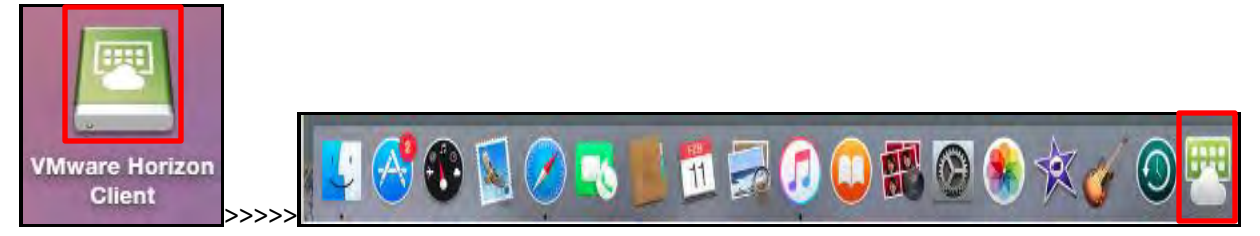